### CONCURSO PÚBLICO DA UNIVERSIDADE FEDERAL DE ALAGOAS – UFAL EDITAL № 21/2023 – PROGEP/UFAL

### PASSO A PASSO PARA CANDIDATOS USO DO NOME SOCIAL

A/O candidata/o que desejar ser tratado pelo nome social, deve seguir o passo a passo do arquivo intitulado "Passo a passo para Inscrição" disponível no site da COPEVE/UFAL, através do link:

http://www.copeve.ufal.br/index.php?opcao=concurso&idConcurso=528

#### Procedimentos para ser tratado pelo nome social:

- No seu navegador de Internet digite o endereço www.copeve.ufal.br e escolha no menu esquerdo a opção Sistema de Inscrição ou acesse diretamente o link: <u>www.copeve.ufal.br/sistema</u>.;
- 2. Digite seu CPF (login) e senha;
- Clique em "Envio de documentos: Nome Social", conforme indicado na figura 1;
- 4. Selecione Nome Social, conforme indicado na figura 2;
- Anexe os documentos digitalizados no formato PDF e clique em "enviar", no período especificado no Anexo VII do Edital, conforme descrito nas figuras 3 e 4.

# Figura 1 – Envio de Documentos: Nome Social

| 6                                                           | Comissão Permanente do Vestibular 🚆                                            |                 |  |
|-------------------------------------------------------------|--------------------------------------------------------------------------------|-----------------|--|
|                                                             |                                                                                | Sair do Sistema |  |
| Principal                                                   | PROCESSOS SELETIVOS:                                                           |                 |  |
|                                                             | CLIQUE SOBRE O TÍTULO DO PROCESSO SELETIVO PARA TER ACESSO A INSCRIÇÃO         | D, EDITAL, ETC. |  |
| Alterar Senha                                               | PSS - UFAL                                                                     |                 |  |
| Atualizar Dados                                             |                                                                                |                 |  |
|                                                             | NOVOS                                                                          |                 |  |
| Inscrição                                                   |                                                                                |                 |  |
|                                                             | INSCRIÇÕES ABERTAS                                                             |                 |  |
| Comprovante de<br>Inscrição                                 | Portador de Diploma e Segunda Licenciatura UFAL - 2023.2                       | até 16/06/2023  |  |
| Gerar Boleto                                                | Reintegração UFAL - 2023.2                                                     | até 16/06/2023  |  |
|                                                             | Reopção de Curso e Mudança de Turno - UFAL - 2023.2                            | até 16/06/2023  |  |
|                                                             | Técnico-Administrativo UFAL Efetivo - Edital n.021-2023 - Médio e Superior     | até 13/07/2023  |  |
| Envio de Documentos:<br>- Isenção<br>- Atendimento Especial | <u>Transferência Externa UFAL - 2023.2</u>                                     | até 16/06/2023  |  |
| Envio de Documentos:<br>- Nome Social<br>- Jurado           | M ANDAMENT<br>Convers Búblico - Tribunal do Contas do Estado do Alanoas - 2022 |                 |  |

# Figura 2 – Selecionar Nome social

| (5)             | Comissão Permanente do Vestib<br>Universidade Federal de Alag              | ular 🚆                               |
|-----------------|----------------------------------------------------------------------------|--------------------------------------|
|                 |                                                                            | Sair do Sistema                      |
| Principal       | COMPROVANTES/REQUERIMENTOS DE INSCRIÇÃO                                    |                                      |
|                 | CONCURSOS / VESTIBULARES                                                   |                                      |
| Alterar Conha   |                                                                            | Comprovante                          |
| Alterar Senna   |                                                                            |                                      |
|                 | Técnico-Administrativo UFAL Efetivo - Edital n.021-2023 - Médio e Superior | Enviar Documentação Isenção          |
| Atualizar Dados |                                                                            |                                      |
|                 |                                                                            | Envio Documento Atendimento Especial |
| Inscrição       |                                                                            |                                      |
|                 |                                                                            | Nome Social                          |
|                 |                                                                            |                                      |
|                 |                                                                            | <b>V</b>                             |

### Figura 3 – Envio de documentação para uso do Nome Social

| Técnico-Administrativo UFAL Efetivo - Edital n.021-2023 - Médio e Superior<br>Documentação para uso de Nome Social                                                                                                    |  |  |
|----------------------------------------------------------------------------------------------------|--|--|
|                                                                                                    |  |  |
| Orientações para envio do(s) arquivo(s):                                                                                                    |  |  |
| <ol> <li>O envio do(s) arquivo(s) deverá ser realizado dentro do prazo estipulado no Edital para solicitação<br/>de uso do nome social.</li> <li>Antes de enviar o arquivo verifique se o mesmo encontra-se legível.</li> <li>São aceitos apenas arquivos do tipo: PDF .</li> <li>Cada arquivo deve ter tamanho máximo de 4MB.</li> <li>Você pode enviar no máximo 2 arquivo(s).</li> </ol> |  |  |
| Arquivo(s):                                                                                                    |  |  |
| Escolher arquivos Nenhum arquivo escolhido                                                                                                    |  |  |
| Arquivos Enviados                                                                                                    |  |  |

#### Figura 4 – Nova tela – Arquivo Enviado

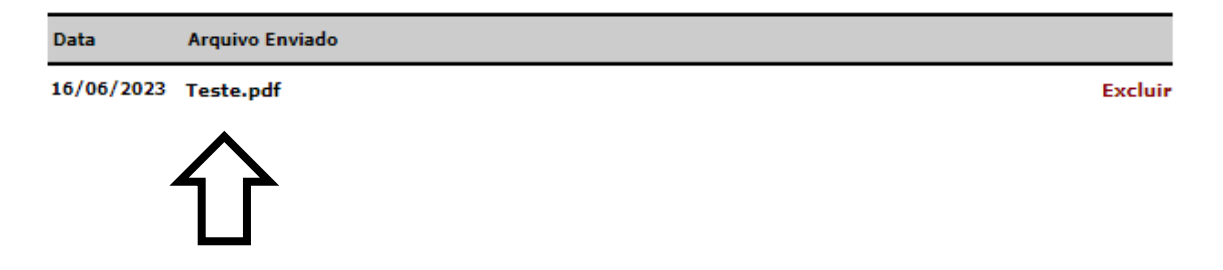